## НАСТРОЙКА ВОДООТВЕДЕНИЯ ПО СЧЕТЧИКАМ

Как известно, водоотведение считается как сумма потребленной холодной и горячей воды. Необходимо настроить расчет водоотведения, когда и холодное, и горячее водоснабжение считается по индивидуальным счетчикам.

1) Создадим вид расчета «Водоотведение». Для этого переходим в меню «Администрирование» - справочник «Виды расчетов».

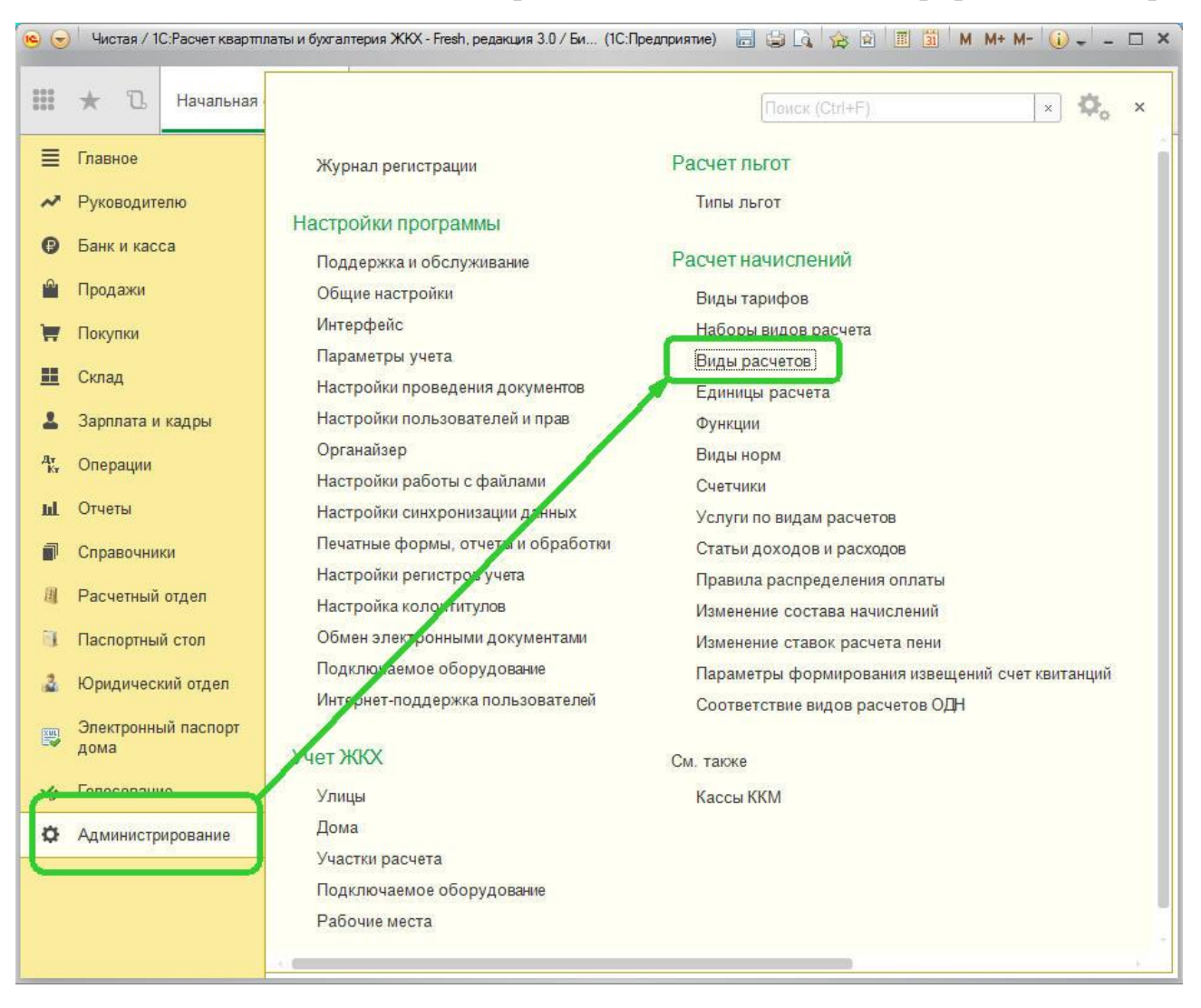

По кнопке «Создать» создаем новый вид расчета «Водоотведение». Записываем и закрываем.

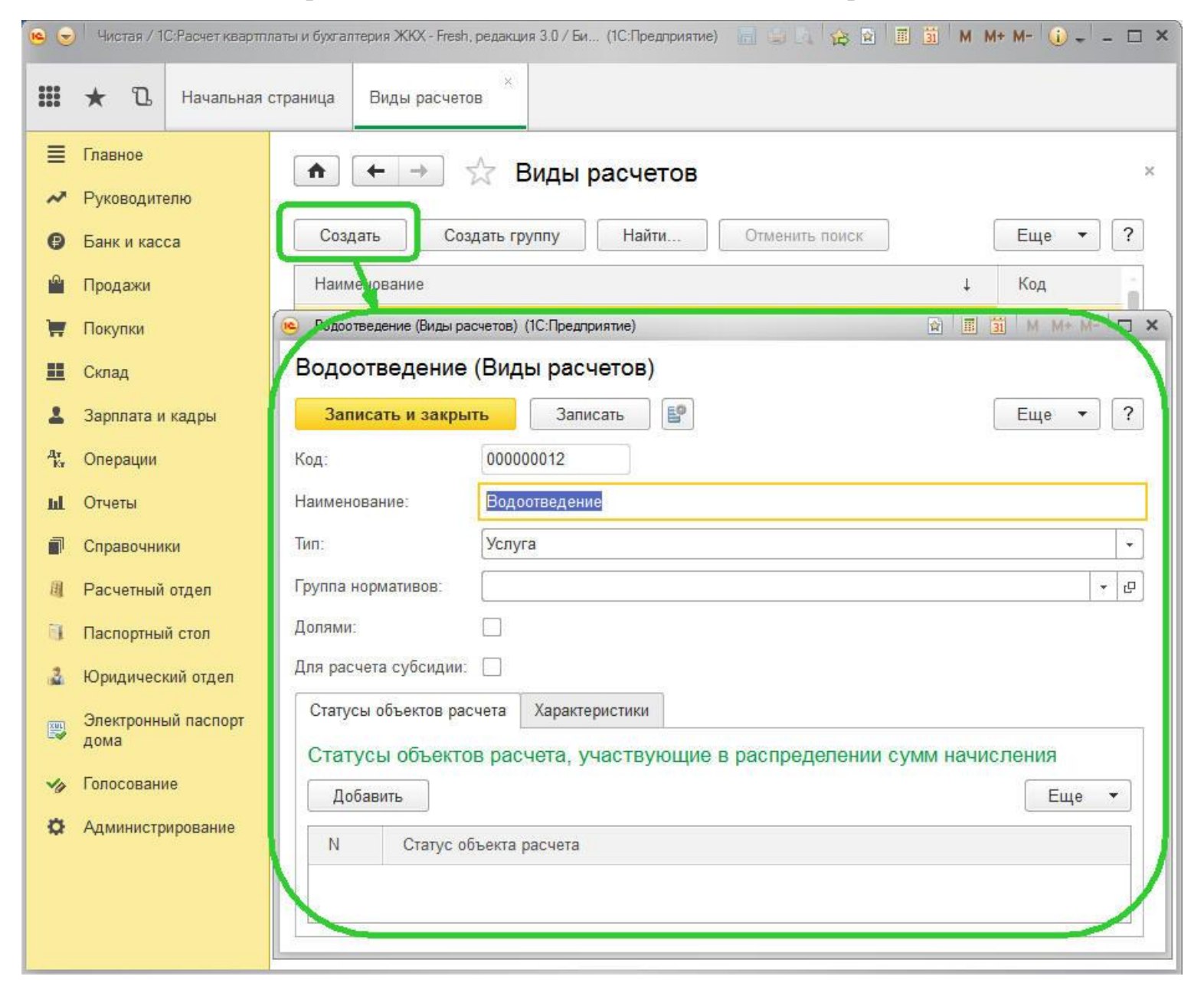

2) Создаем вид тарифа «Водоотведение» в меню «Администрирование», справочник «Виды тарифов».

| ★ 🗓 Начальная                |                                                                      | Поиск (Ctrl+F) × Фо                                                                |
|------------------------------|----------------------------------------------------------------------|------------------------------------------------------------------------------------|
| Главное                      | Журнал регистрации                                                   | Расчет льгот                                                                       |
| Руководителю<br>Банк и касса | Настройки программы                                                  | Типы льгот                                                                         |
| Продажи                      | Поддержка и обслуживание<br>Общие настройки                          | Виды тарифов                                                                       |
| / Покупки                    | Интерфейс<br>Параметры учета                                         | Наборы видов расчета                                                               |
| Склад                        | Настройки проведения документов                                      | Биды расчетов<br>Единицы расчета                                                   |
| Зарплата и кадры             | Настройки пользователей и прав<br>Органайзер                         | Функции<br>Вилы норм                                                               |
| , Операции                   | Настройки работы с файлами                                           | Счетчики                                                                           |
| Справочники                  | Настроики синхронизации данных<br>Печатные формы, сучеты и обработки | Услуги по видам расчетов<br>Статьи доходов и расходов                              |
| Расчетный отдел              | Настройки регистров учета<br>Настройка колонтитулов                  | Правила распределения оплаты                                                       |
| Паспортный стол              | Обмен электронными документами                                       | Изменение ставок расчета пени                                                      |
| Юридический отдел            | Подключаемое оборудование<br>Интернет-поддержка пользователей        | Параметры формирования извещений счет квитанций<br>Соответствие видов расчетов ОЛН |
| Электронный паспорт<br>дома  | учет ЖКХ                                                             | См. также                                                                          |
| • Голосование                | Улицы                                                                | Кассы ККМ                                                                          |
| Администрирование            | Дома<br>Участки расчета                                              |                                                                                    |
|                              | Подключаемое оборудование                                            |                                                                                    |

По кнопке «Создать» создаем вид тарифа «Водоотведение», настройки которого должны быть следующими:

| • 🕤        | Чистая / 1С:Расчет квартля  | паты и бухгалтерия ЖКХ - Fresh, редакция 3.0 / Бикова Реги (1С: | Предприятие) 📒 🎒 🖳 | 🚖 🖬 🔳 📓 M M+         | M- (i) + × |  |  |  |  |  |  |  |
|------------|-----------------------------|-----------------------------------------------------------------|--------------------|----------------------|------------|--|--|--|--|--|--|--|
|            | * 🗅 Начальная с             | страница Виды тарифов * Водоотведение (Вид                      | »<br>ы тарифов)    |                      |            |  |  |  |  |  |  |  |
| ≣          | Главное                     |                                                                 |                    | .e)                  | ×          |  |  |  |  |  |  |  |
| ~          | Руководителю                | П Д Водоотведени                                                | е (виды тарифо     | 6)                   |            |  |  |  |  |  |  |  |
| 0          | Банк и касса                | Записать и закрыть Записать Создать на основании ▼ Еще ▼        |                    |                      |            |  |  |  |  |  |  |  |
| Ľ          | Продажи                     | Наименование: Водоотведение                                     | Код: (             | 00000018             |            |  |  |  |  |  |  |  |
| Ħ          | Покупки                     | Вид расчета: Водоотведение                                      | Водоотведение      |                      |            |  |  |  |  |  |  |  |
|            | Склад                       | Применять норматив: 🗌 Вид нормы / группа нор                    | омативов:          |                      | - C        |  |  |  |  |  |  |  |
| 1          | Зарплата и кадры            | Учетное копичество                                              |                    |                      |            |  |  |  |  |  |  |  |
| Дт<br>Кт   | Операции                    | Единицы измерения: м3                                           | Норматив:          |                      | • × ₽      |  |  |  |  |  |  |  |
| ш          | Отчеты                      | Тарифы История тарифов Значения по умолч                        | анию               |                      |            |  |  |  |  |  |  |  |
| đ          | Справочники                 | Найти Отменить поиск                                            |                    |                      | Еще 🔻      |  |  |  |  |  |  |  |
| 圓          | Расчетный отдел             | Тип тарифа                                                      | Цена               | Период действия тари | іфа        |  |  |  |  |  |  |  |
| Ξ.         | Паспортный стол             | 📨 Основной                                                      | 13,50000           | Один месяц           |            |  |  |  |  |  |  |  |
| 3          | Юридический отдел           |                                                                 |                    |                      |            |  |  |  |  |  |  |  |
|            | Электронный паспорт<br>дома |                                                                 |                    |                      |            |  |  |  |  |  |  |  |
| <b>V</b> 0 | Голосование                 |                                                                 |                    |                      |            |  |  |  |  |  |  |  |
| ø          | Администрирование           |                                                                 |                    |                      |            |  |  |  |  |  |  |  |
|            |                             |                                                                 |                    |                      |            |  |  |  |  |  |  |  |
|            |                             |                                                                 |                    |                      | ΞŦ.        |  |  |  |  |  |  |  |
|            |                             |                                                                 |                    |                      | 2 To       |  |  |  |  |  |  |  |

| ≣ Главное                                                          | 🔹 🔶 Жаларифов)                                                                      | ×                |
|--------------------------------------------------------------------|-------------------------------------------------------------------------------------|------------------|
| <ul><li>Руководителю</li><li>Банк и касса</li></ul>                | Записать и закрыть Записать Создать на основании 🔻                                  | Еще 🔻 ?          |
| 🛍 Продажи<br>🐺 Покупки                                             | Наименование: Водоотведение Код<br>Вид расчета: Водоотведение                       | 000000018<br>▼ ₽ |
| <ul><li>Склад</li><li>Зарплата и кадры</li></ul>                   | Применять норматив: Вид нормы / группа нормативов:<br>Учетное количество            | · P              |
| дт.<br>Кт Операции<br>ш. Отчеты                                    | Единицы измерения: м3 + ம Норматив:<br>Тарифы История тарифов Значения по умолчанию | · × 모            |
| П Справочники                                                      | Добавить                                                                            | Еще 🔻            |
| <ul> <li>Расчетный отдел</li> <li>Паспортный стол</li> </ul>       | 1 Показания приборов учета в м3                                                     | 1                |
| <ul> <li>Юридический отдел</li> <li>Электронный паспорт</li> </ul> |                                                                                     |                  |
| У Голосование                                                      |                                                                                     |                  |
| 🔅 Администрирование                                                |                                                                                     |                  |

Единица расчета (способ расчета услуги) должна быть настроена следующим образом:

| <ul> <li>Показания приборов учет</li> </ul> | а в м3 (Единицы расчета) (1С:Предприятие) | 🖻 🔳 📶 M M+ M- 🗆 🗙                                  |
|---------------------------------------------|-------------------------------------------|----------------------------------------------------|
| Показания прибо                             | оров учета в м3 (Единицы расчета)         |                                                    |
| Записать и закрыт                           | в Записать                                | Еще 🔻 ?                                            |
| Наименование:                               | Показания приборов учета в м3             | Код: 00000003                                      |
| Функция:                                    | Показания приборов учета                  | 🝷 🔄 F Показания прибора учета: ✔                   |
| Единица измерения:                          | мЗ                                        | <ul> <li>Количество: Для лицевого счета</li> </ul> |
| Коэффициент периода:                        | Не учитывать 👻 Всё количество являетс     | я нормативным: 🗹                                   |

Записываем и закрываем созданный тариф.

3) В индивидуальных счетчиках по холодному и горячему водоснабжению, помимо видов расчета «Холодное водоснабжение» и «Горячее водоснабжение», необходимо добавить вид расчета «Водоотведение».

|    | D                           |          | ← →         | 🕸 XE           | ВС (Счет     | чик)                |                     |                |       |   |  |
|----|-----------------------------|----------|-------------|----------------|--------------|---------------------|---------------------|----------------|-------|---|--|
|    | Руководителю                | Главно   | е Сост      | ояние счет     | гчиков       |                     |                     |                |       |   |  |
|    | Банк и касса                | Janu     | сать и закр | ыть            | Записать     | Документы по сче    | етчику              |                | Еще 🔻 | 1 |  |
| U. | Продажи                     | Наимено  | вание:      | XE             | IC           | Кол                 | Kon: 000000010      |                |       |   |  |
|    | Покупки                     | Лом/пом  | OTTOHNO.    |                |              |                     |                     |                |       |   |  |
|    | Склад                       | Дом/ном  | ещение.     | ( <sup>+</sup> |              |                     |                     |                |       |   |  |
| 3  | Зарплата и кадры            | дата выг | туска.      | -              | -            | ш помер.            | Класс точности:     | 77             |       |   |  |
|    | Операции                    | Описани  | e:          | _              |              |                     |                     |                |       | _ |  |
|    | Отноти                      | Единица  | расчета нор | м.кол.:        |              |                     | ÷                   | ē, 1           |       |   |  |
|    | 014616                      | Уровень: |             | Ин             | ідивидуальны |                     |                     |                |       |   |  |
|    | Справочники                 | Виды г   | токазаний   | Виды расч      | етов Связа   | нные виды показаний |                     |                |       |   |  |
|    | Расчетный отдел             | Доб      | іавить      |                |              |                     |                     |                | Еще   | * |  |
|    | Паспортный стол             | N        | Вил ра      |                |              | Вил показаций       |                     |                |       |   |  |
|    | Юридический отдел           | 14       | Хололь      |                | Бугоцию      | Обышные             | Единица расчета нор | риативного кол |       |   |  |
|    | Электронный паспорт<br>дома | 2        | Водоот      | пе водосна     | OWENNE       | Обычные             |                     |                |       |   |  |
|    | Fonosonauuo                 |          | 20-27       | N-5841         |              | )                   |                     |                |       |   |  |
|    | голосование                 |          |             |                |              |                     |                     |                |       |   |  |

|   | Главное           |           | -   -> ]  | ☆ <b>Г</b> | BC (C                                            | Счетчик)      |               |                |                                  |       |  |  |
|---|-------------------|-----------|-----------|------------|--------------------------------------------------|---------------|---------------|----------------|----------------------------------|-------|--|--|
| ~ | Руководителю      | Главное   | Coct      | гояние сч  | етчиков                                          | В             |               |                |                                  |       |  |  |
| ₽ | Банк и касса      | Запис     | ать и зак | рыть       | Записать Документы по счетчику Еще 🔻 🅤           |               |               |                |                                  |       |  |  |
| 2 | Продажи           | Наименова | ние:      | Î          | ГВС Код: 000000012                               |               |               |                |                                  |       |  |  |
|   | Покупки           | Дом/помец | тение:    |            | 4 × ×                                            |               |               |                |                                  |       |  |  |
|   | Склад             | Дата выпу | ,         | ſ          | 54<br>24 - 22                                    |               |               |                |                                  |       |  |  |
|   | Зарплата и кадры  | Описание  |           |            |                                                  |               |               |                |                                  |       |  |  |
| r | Операции          | Елиница р | асчета но | ом кол : [ |                                                  |               |               |                |                                  | * 7   |  |  |
| L | Отчеты            | Уровень   |           | ĺ          | Лндивид                                          | vальный       |               |                |                                  | + 1   |  |  |
| p | Справочники       | Вилы по   | казаний   | Вилы ра    | расчетов Связанные виды показаний Характеристики |               |               |                |                                  |       |  |  |
| Ľ | Расчетный отдел   | Dingsi no |           | Diffor bo  |                                                  | obriodimbio 1 | лды показалтт | ларакторнотики |                                  | [ =   |  |  |
| L | Паспортный стол   | Доба      | вить      |            |                                                  |               |               |                |                                  | ⊏ще ▼ |  |  |
|   | Юридический отдел | N         | Вид р     | асчета     |                                                  | I             | Зид показаний |                | Единица расчета нормативного кол |       |  |  |
|   |                   | 1         | Горяч     | ее водосна | абжение                                          | •             | Обычные       |                |                                  |       |  |  |
|   | дома              | 2         | Водоо     | тведение   |                                                  |               |               |                |                                  |       |  |  |
| × | Голосование       |           |           |            |                                                  |               |               |                |                                  |       |  |  |
|   | Алминистрирование |           |           |            |                                                  |               |               |                |                                  |       |  |  |

## 4) Вносим показания по индивидуальным счетчикам с помощью документа «Показания счетчиков».

| • 🕤         | Чист                                       | ая / 1С:Ра                                     | асчет квартпл             | аты и бухгал            | терия ЖКХ - Р                   | Fresh, редакци                          | я 3.0 / Бикова Регина За                              | арифовна / Май 2016 (10                   | С:Предприятие)              |                                               |                                                    | 1 📰 🕅 M M                | + M- 🕕 🚽 – 🗆                      |
|-------------|--------------------------------------------|------------------------------------------------|---------------------------|-------------------------|---------------------------------|-----------------------------------------|-------------------------------------------------------|-------------------------------------------|-----------------------------|-----------------------------------------------|----------------------------------------------------|--------------------------|-----------------------------------|
|             | *                                          | ъ. н                                           | ł <mark>ачальная с</mark> | траница                 | Виды тар                        | ифов ×                                  | Лицевые счета ×                                       | Семенов С.С. (Л                           | ицевой счет)     ×          | Показания сче<br>от 12.05.2016                | етчиков 000000007 ×<br>10:17:39                    |                          |                                   |
|             | Главн<br>Руков<br>Банк I<br>Прода<br>Покуп | ое<br>юдителю<br>и касса<br>ажи<br>ки          | 5                         | Плавно<br>Про<br>Номер: | ← → De Пок вести и за 00        | ) 📿 П<br>азания сче<br>крыть<br>0000007 | Іоказания сче<br>етчиков<br>Записать<br>Дата: 12.05.2 | етчиков 0000<br>Провести<br>2016 10:17:39 | 00007 от 1<br>Распределить  | 2.05.2016<br>ь показания (<br>Тип операци     | 10:17:39<br>Заполнить 🔹<br>ии: Показания за период | l                        | ×<br>Еще • ?                      |
|             | Склад<br>Зарпл                             | ата и кад                                      | дры                       | Соста                   | ация: ИІ<br>в Распре<br>бавить  | с-ПРО ООС<br>еделенные п<br>Найти       | оказания                                              | поиск                                     | •                           | e                                             |                                                    |                          | Еще 🔻                             |
| 4к,<br>Ш    | к, Операции<br>∎ Отчеты                    |                                                | ации Номер                |                         | p                               | Лицевой счет<br>Дом Помещение           |                                                       | Счетчик                                   | Вид<br>показаний<br>Обычные | Начальные по Конечные показания<br>Количество |                                                    |                          | Дата начала пон<br>Дата окончания |
| <b>I</b> I. | Расче                                      | вочники<br>ооооооооооооооооооооооооооооооооооо |                           | 000000                  | . Семенов С.С.<br>Мира, дом 1 4 |                                         | XBC                                                   | 4                                         |                             | 7                                             | 3,000000                                           | 01.05.2016<br>31.05.2016 |                                   |
| 3           | Юрид                                       | ортный ст<br>ический                           | тол<br>отдел              | 00000                   | 000000                          | Семенов<br>Мира, до                     | С.С.<br>м 1 4                                         | FBC                                       | Обычные                     | 0                                             | 2                                                  | 2,000000                 | 01.05.2016<br>31.05.2016          |
|             | Элект<br>дома<br>Голос                     | ронный п<br>ование                             | паспорт                   |                         |                                 |                                         |                                                       |                                           |                             | 1.403457                                      |                                                    |                          |                                   |
| ø           | Адми                                       | нистриро                                       | вание                     |                         |                                 |                                         |                                                       |                                           |                             |                                               |                                                    | 5,000000                 |                                   |
|             |                                            |                                                |                           | Коммен                  | венный: Би<br>тарий:            | кова Регина                             | а Зарифовна                                           |                                           |                             |                                               |                                                    |                          | ▼ ピ<br> ]                         |

После распределения показаний счетчика во вкладке «Распределенные показания» документа «Показания счетчиков» видим, сколько было потреблено холодного и горячего водоснабжения, столько прошло и по водоотведению.

| • 🕤              | Чистая / 1С:Расчет квартпл | аты и бухгалтерия Ж           | KKX - Fresh, редакция 3.  | ) / Бикова Регина Зар | рифовна / Май 2016 (1 | С:Предприятие)  |                               |                                 | 🖬 🗐 M M+ M-         | (i) - □ ×  |  |  |  |
|------------------|----------------------------|-------------------------------|---------------------------|-----------------------|-----------------------|-----------------|-------------------------------|---------------------------------|---------------------|------------|--|--|--|
|                  | * 🗅 Начальная с            | страница Видь                 | ы тарифов 👋 Лі            | ицевые счета ×        | Семенов С.С. (Ј       | Іицевой счет) × | Показания сч<br>от 12.05.2016 | етчиков 000000007 ×<br>10:17:39 |                     |            |  |  |  |
| ≣                | Главное                    |                               | → ∽ <b>П</b> о            |                       | ×                     |                 |                               |                                 |                     |            |  |  |  |
| ~                | Руководителю               | Главное                       | Показания счетч           | иков                  |                       | 00007 01 12     |                               | 10.17.00                        |                     |            |  |  |  |
| Ø                | Банк и касса               | Провести                      | и закрыть                 | FI                    | ue 🔹 🖓                |                 |                               |                                 |                     |            |  |  |  |
| I <sup>®</sup> I | Продажи                    | Homen                         | 00000007                  |                       |                       |                 |                               |                                 |                     |            |  |  |  |
| Ħ                | Покупки                    | Организация:                  |                           |                       |                       |                 |                               |                                 |                     |            |  |  |  |
|                  | Склад                      | Contan D                      |                           | 2011112               |                       |                 | C.                            |                                 |                     |            |  |  |  |
| 1                | Зарплата и кадры           |                               | аспределенные пока        |                       |                       |                 |                               |                                 | C                   |            |  |  |  |
| Дт<br>Кт         | Операции                   | Добавить                      | Найти                     | Отменить г            | ТОИСК                 |                 |                               |                                 |                     | Еще ▼      |  |  |  |
| ы                | Отчеты                     |                               | Вид начисления            |                       | Счетчик               |                 |                               | Начальное кол                   | Количество          | Единица и: |  |  |  |
| P                | Справочники                |                               |                           | Вид                   | показаний             | Вид расчет      | а                             | Дата начала                     | Дата окончания      |            |  |  |  |
| 圓                | Расчетный отдел            | ущего                         | Ежемесячные<br>начисления | XBC                   |                       | Vananuoa n      | олосиобжание                  | 4,000000                        | 3,000000            | мЗ         |  |  |  |
| 1                | Паспортный стол            | ушего                         | Ежемесячные               | XBC                   | чные                  | холодное в      | одоснаожение                  | 4.000000                        | 3.000000            | мЗ         |  |  |  |
| 3                | Юридический отдел          |                               | начисления                | Обы                   | чные                  | Водоотведе      | ение                          | 01.05.2016 0:0                  | 31.05.2016 23:59:59 | No.Ch      |  |  |  |
| TYNE             | Электронный паспорт        | ущего                         | Ежемесячные               | ГВС                   |                       |                 |                               |                                 | 2,000000            | мЗ         |  |  |  |
|                  | дома                       |                               | начисления                | Обы                   | чные                  | Горячее вод     | Горячее водоснабжение         |                                 | 31.05.2016 23:59:59 |            |  |  |  |
| <b>V</b> 0       | Голосование                | ущего                         | Ежемесячные<br>начисления | LBC                   |                       |                 |                               |                                 | 2,000000            | мЗ         |  |  |  |
| \$               | Администрирование          |                               |                           | Обы                   | бычные Водоотведение  |                 |                               | 01.05.2016 0:0                  | 31.05.2016 23:59:59 |            |  |  |  |
|                  |                            | Ответственный<br>Комментарий: | і: Бикова Регина За       | арифовна              |                       |                 |                               | _                               |                     | · ·        |  |  |  |

5) При печати квитанции видим, что потреблено 3 куб.м холодной воды, 2 куб.м. горячей воды. По водоотведению прошло 5 куб. м. (3 кубм.+2 куб.м.).

| •        | Чи                                                                                        | стая / 1  | С:Расчет квартпл | аты и бухгал | птерия ЖКХ - Fresh, редакці                    | ия 3.0 / Бикова Регина Зар | ифовна / Ма | ай 2016 (1C: | Предприяти                | ie)                             | _           |                  | O A &                                                             |           | i M M+ M-    | () -           |      |      |         |        |
|----------|-------------------------------------------------------------------------------------------|-----------|------------------|--------------|------------------------------------------------|----------------------------|-------------|--------------|---------------------------|---------------------------------|-------------|------------------|-------------------------------------------------------------------|-----------|--------------|----------------|------|------|---------|--------|
|          | *                                                                                         | IJ        | Начальная        | страница     | ×<br>Виды тарифов                              | ×<br>Лицевые счета         | Семено      | в С.С. (Ли   | цевой сче                 | т) × П                          | leчать доку | х<br>/мента      |                                                                   |           |              |                |      |      |         |        |
| ≣        | Глав                                                                                      | ное       |                  |              | ← → 「                                          | Лечать докуме              | нта         |              |                           |                                 |             |                  |                                                                   |           |              | ×              |      |      |         |        |
| ~        | Рукс                                                                                      | водит     | елю              |              | · · · ·                                        | Течать докуме              | ina         |              |                           |                                 |             |                  |                                                                   |           |              |                |      |      |         |        |
| 0        | Бан                                                                                       | к и кас   | са               | 🔡 Пе         | 📴 Печать 💽 Копий: 📑 🕂 🐼 📾 🖂 🔎                  |                            |             |              |                           |                                 |             |                  |                                                                   |           | Еще 🔻 ?      |                |      |      |         |        |
| •        | Прод                                                                                      | дажи      |                  |              |                                                |                            |             | Г            | ЛАТЕЖ                     | ный до                          | ОКУМЕН      | T (CHET)         | на опл                                                            | АТУ УСЛ   | УГ ЗА Ма     | й 2016         |      |      |         |        |
| -        |                                                                                           |           |                  | Раздел       | л 1. Сведения о плат                           | ельщике и исполните        | еле услуг   |              |                           |                                 |             |                  | Раздел 2.                                                         | Информа   | ция для вне  | сения плат     |      |      |         |        |
| =        | Тюку                                                                                      | /пки      |                  | 3a Ma        | пьщик:<br>ай 2016 (расчетный пер               | иод)                       |             |              |                           |                                 |             |                  | Получатель Общество с ограниченной ответ                          |           |              |                |      |      |         |        |
|          | Скла                                                                                      | ад        |                  | Ф.И.С        | О. (наименование) собс                         | твенника/нанимателя :      | Семенов (   | C.C.         |                           |                                 |             |                  | P/c                                                               | 407028    | 310132090000 | 068            |      |      |         |        |
|          | Sanr                                                                                      | пата и    | калоы            | Обща         | с помещения, мира, до<br>ая площадь лицевого с | чета (Лицевые счета): I    | 60 м2;      |              |                           |                                 |             |                  | БИК                                                               | 048073    | 3934 ИНН (   | 0263012479     |      |      |         |        |
| -        | Jup                                                                                       | mara n    | кадры            | Колич        | нество проживающих: (                          | );                         |             |              |                           |                                 |             |                  | Корр. сче                                                         | et 301018 | 310200000000 | 934            |      |      |         |        |
| Дт<br>Кт | Опе                                                                                       | рации     |                  | Наим         | енование/Ф.И.О. : Обш                          | цество с ограниченной      | ответствен  | ностью "И    | ITC-ПРО"                  |                                 |             |                  | Сумма к оплате 8 837,01 руб                                       |           |              |                |      |      |         |        |
| ы        | Отче                                                                                      | ты        |                  | Anno         | - 452952 Equivartant                           | Boon Monovo r 22 M         | 1.000 5.000 | No 26        |                           |                                 |             |                  | 20000000                                                          |           |              | 0 1 002        |      |      |         |        |
|          | Адрес: 453852, Башкортостан Респ, Мелеуз г, 32-И мкр, дом № 36<br>Телефон: (34764) 30647; |           |                  |              |                                                |                            |             |              |                           |                                 |             |                  | Начислено 7 745<br>Оплачено 0,00  <br>Дата последней оплаты 30.04 |           |              |                |      |      |         |        |
| EI.      | Pac                                                                                       | четный    | отдел            |              |                                                |                            |             |              |                           |                                 |             |                  | Задолженность на конец периода 8 837<br>Итого к оплате: 8 837     |           |              |                |      |      |         |        |
| a.       | Пасі                                                                                      | портны    | й стол           | 3            |                                                |                            |             |              |                           |                                 |             |                  | ()<br>()                                                          |           |              | 73             |      |      |         |        |
| 2        | Юри                                                                                       | дичес     | кий отдел        | Разде        | л 3. Расчет размера                            | а платы за содержа         | ние и ре    | монт жил     |                           | ещения и                        | коммуна     | льные усл        | уги                                                               | <b>D</b>  | Marana u     | Раздел 4       |      |      |         |        |
| [201]    | Эле                                                                                       | стронны   | ый паспорт       |              | виды услуг                                     | ЕД. ИЗМ.                   | Объем услуг |              | руб./ед                   | Размер платы<br>за услуги, руб. |             | Начисле<br>Но за | с-четы                                                            | субсид.   | оплате       | потр           |      |      |         |        |
| -4       | дом                                                                                       | а         |                  | a .          |                                                | ма                         |             |              |                           | 5                               | индив.      | общед.           | . ИЗМ                                                             | индив.    | общед.       | ный            | руб. | pyo. | расчет- | индив. |
| 40       | Голо                                                                                      | посование |                  |              |                                                |                            | потреб      | нужды        |                           | потреб.                         | нужды       | период,<br>руб.  | 110                                                               |           | ный период,  | потреб         |      |      |         |        |
| Ø        | Адм                                                                                       | инистр    | ирование         |              | 1                                              | 2                          | 3           | 4            | 5                         | 6                               | 7           | 8                | 9                                                                 | 10        | 11           | 1              |      |      |         |        |
|          |                                                                                           |           |                  | Холод        | цное водоснабжение                             | м3                         | 3           |              | 23                        | 69,00                           |             | 69,00            |                                                                   |           | 69,00        |                |      |      |         |        |
|          |                                                                                           |           |                  | OTerr        |                                                | MZ<br>Fraz                 | 0 90209     | 2            | 100                       | 6 000,00                        |             | 6 000,00         |                                                                   | 8         | 6 000,00     | 0.0008 542     |      |      |         |        |
|          |                                                                                           |           |                  | Forgu        |                                                | M3                         | 2           |              | 18                        | 36.00                           | 8           | 36.00            |                                                                   | 8         | 36.00        | 0,00001 ка     |      |      |         |        |
|          |                                                                                           |           |                  | Волог        | отвеление                                      | м3                         | 5           |              | 13.5                      | 67.50                           | 8           | 67.50            | -                                                                 | 8         | 67.50        |                |      |      |         |        |
|          |                                                                                           |           |                  | Итого        | к оплате за расчетн                            | ыи период                  | N N         |              | 10,0                      | 7 745.01                        | 8,          | 7 745.01         | 5                                                                 | 8         | 7 745.01     | <u>8 - 0</u> 1 |      |      |         |        |
|          |                                                                                           |           |                  |              | a charace ou puo lett                          |                            |             |              | States and a state of the |                                 |             |                  |                                                                   |           |              |                |      |      |         |        |
|          |                                                                                           |           |                  | Разде        | л 5. Сведения о пер                            | рерасчетах (доначи         | сления +    | , уменьи     | иения -)                  | 282800                          |             | Раздел 6. Г      | оказания                                                          | индивиду  | альных пр    | иборов уч      |      |      |         |        |
|          |                                                                                           |           |                  |              | Вид услуг                                      | Осно                       | вания пе    | рерасче      | тов                       | Сумм                            | а, руб      | прибор уче       | ета                                                               |           | преды        | дущие пс       |      |      |         |        |
|          |                                                                                           |           |                  | 22.4         |                                                |                            |             |              |                           |                                 |             | Nº0000001        | 1-Отоплен                                                         | ие        | 123          | 62             |      |      |         |        |
|          |                                                                                           |           |                  | 1.6          |                                                |                            |             |              |                           |                                 |             |                  |                                                                   |           |              | 0.65           |      |      |         |        |